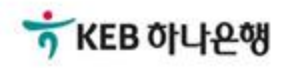

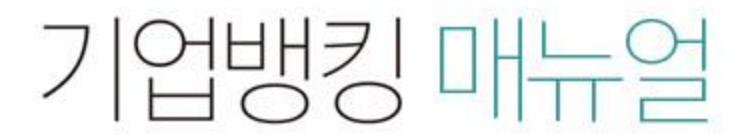

KEB Hanabank corporate Banking User Manual

## **B2B전자결제** 전자어음 > 약정수수료계좌등록/변경 > 수수료출금계좌 등록/변경

#### 수수료출금계좌 등록/변경

Step 1. 전자어음 수수료 출금계좌를 등록하실 약정 건을 선택합니다.

#### 수수료출금계좌 등록/변경

| THE                        | \$                       |                                                                                   |                                          |                                                       | 주민/사업           | 업자등록번호  |                            |                          |                                                                      |
|----------------------------|--------------------------|-----------------------------------------------------------------------------------|------------------------------------------|-------------------------------------------------------|-----------------|---------|----------------------------|--------------------------|----------------------------------------------------------------------|
|                            |                          |                                                                                   | 오늘 7일                                    | 15일 1개월                                               | 3개월 6개월 월       | 별 선택    |                            |                          |                                                                      |
| 조회기                        | <b>5회기간</b>              |                                                                                   | 1995-01-01 🔛 ~ 2018-07-16 🔛 직접입력 에시 : 20 |                                                       |                 |         |                            |                          |                                                                      |
|                            |                          |                                                                                   |                                          |                                                       | 조회              |         |                            |                          |                                                                      |
| <b>전회기</b> 간               | : 1995-                  | 01-01~2018-07-                                                                    |                                          | OTHAICH                                               |                 |         | 조대<br>항목순서변경안내             | 4일시 : 2018-<br>엑셀다운      | 07-16 16:40:0!<br>그리드인쇄                                              |
| 전회기간<br>No                 | : 1995-<br><b>선택</b>     | 01-01~2018-07-<br>약정등록일 ▼                                                         | -16<br>약정구분 💌                            | 약정상태 💌                                                | 약정계좌 💌          | ÷       | 조3<br>항목순서변경안내<br>수료출금계좌 💌 | 객일시 : 2018-<br>엑셀다운<br>역 | 07-16 16:40:05<br>그리드인쇄<br>7정영업점 💌                                   |
| E 회기간<br>No<br>1           | t: 1995-<br>선택           | 01-01~2018-07<br>약정등록일 💌<br>2018-05-29                                            | -16<br>약정구분 💌<br>판매                      | <b>약정상태 ▼</b><br>등록(정상)                               | <u> 약정계</u> 좌 💌 | <b></b> | 조조<br>항목순서변경안내<br>수료출금계좌 💌 | 객일시 : 2018-<br>엑셀다운<br>역 | 07-16 16:40:05<br>고리드인쇄<br><b>ř정영업점 💌</b><br>학동                      |
| E 회기간<br>No<br>1<br>2      | 년: 1995-<br>선택           | 01-01 ~ 2018-07-<br>약정등록일 💌<br>2018-05-29<br>2018-05-21                           | -16<br>약정구분 💌<br>판매<br>판매                | <b>약정상태 ▼</b><br>등록(정상)<br>등록(정상)                     | 약정계좌 💌          | <b></b> | 조외<br>항목순서변경안내<br>수료출금계좌 💌 | 역일시 : 2018-<br>역셀다운<br>역 | 07-16 16:40:05<br>그리드인쇄<br><b>F정영업점 ▼</b><br>학동<br>학동                |
| E 회기건<br>No<br>1<br>2<br>3 | 년: 1995-<br>선택<br>〇<br>〇 | 01-01 ~ 2018-07<br>약정등록일<br>2018-05-29<br>2018-05-21<br>2018-05-15                | -16<br>약정구분 💌<br>판매<br>판매<br>판매          | <b>약정상태 ▼</b><br>등록(정상)<br>등록(정상)<br>등록(정상)           | 약정계좌 💌          | ¢       | 조외<br>항목순서변경안내<br>수료출금계좌 💌 | 역일시 : 2018-<br>역셀다운<br>역 | 07-16 16:40:05<br>그리드인쇄<br><b>7정영업점<br/></b><br>학동<br>학동<br>학동<br>학동 |
| EİT                        | 년: 1995-<br>선택<br>〇<br>〇 | 01-01 ~ 2018-07-<br>약정등록일<br>2018-05-29<br>2018-05-21<br>2018-05-15<br>2018-03-21 | -16<br>약정구분<br>판매<br>판매<br>판매<br>판매      | <b>약정상태 ▼</b><br>등록(정상)<br>등록(정상)<br>등록(정상)<br>등록(정상) | 약정계좌 ▼          | \$      | 조외<br>항목순서변경안내<br>수료출금계좌 💌 | 역일시 : 2018-<br>역셀다운<br>역 | 07-16 16:40:05<br>그리드인쇄<br><b>참영업점  v</b><br>학동<br>학동<br>학동<br>트윈타워  |

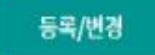

### 수수료출금계좌 등록/변경

Step 2. 수수료 계좌를 선택 후 OTP비밀번호와 인증서 암호를 입력하여 등록합니다.

| 법인명(성명)               |                                                              | 주민사업자번호 |          | _ |  |  |
|-----------------------|--------------------------------------------------------------|---------|----------|---|--|--|
| 회원구분                  | 판매기업(수취인)                                                    | 등록일     | 20180529 |   |  |  |
| 기업규모                  | 중기업(기타)                                                      | 업종      | 의약품 도매업  |   |  |  |
| 소격                    |                                                              |         |          |   |  |  |
| 전화번호                  |                                                              | 입금계좌번호  |          |   |  |  |
| 밴드폰번호                 |                                                              | SMS통지여부 | Y        |   |  |  |
| 이 <mark>메</mark> 일주소  |                                                              | 이메일통지여부 | Y        |   |  |  |
| ት <mark>수료계좌번호</mark> | 기업자유예금 ▼<br>(잔액 : 12,755,708 / 출금가능금액 12,755,708 / 미결제타점권 0) |         |          |   |  |  |
| FP 비밀번호 입력            |                                                              |         |          |   |  |  |

# THANK YOU